# Berufsinformationssystem

# Release-Notes zu BIS 2.5.1 sowie Highlights früherer Releases und Anleitungen zur Verwendung des BIS

# April 2024

## Inhalt

| 1. | Release-Notes zu BIS 2.5.1                                                             | 2    |
|----|----------------------------------------------------------------------------------------|------|
|    | 1.1. Erweiterte Suche: Accessible Farbpalette mit 100 Farben                           | 2    |
| 2. | Highlights früherer Releases und Anleitungen zur Verwendung                            | 3    |
|    | 2.1. Optimierung der Suche                                                             | 3    |
|    | 2.2. Optimierung der Erweiterten Suche - Suchvorschläge                                | 3    |
|    | 2.3. Optimierung des Layouts der Mobilversion                                          | 3    |
|    | 2.4. Aufnahme der Digitale Kompetenzen nach DigComp ins PDF                            | 4    |
|    | 2.5. Überarbeitung der Ausbildung- und Weiterbildungsstruktur                          | 5    |
|    | 2.6. Ausbildungs-Detailseiten                                                          | 6    |
|    | 2.7. Änderungen Landkarte offene Stellen und BewerberInnen                             | 8    |
|    | 2.8. Benötigte Qualifikationen für Berufe                                              | 9    |
|    | 2.9. Links zu Weiterbildungsveranstaltern                                              | . 10 |
|    | 2.10. Kompetenzvorschläge für die erweiterte Suche                                     | . 11 |
|    | 2.11. Österreichkarte in den Suchergebnissen:                                          | . 11 |
|    | 2.12. Einstufung der Berufsprofile gemäß DigComp                                       | . 14 |
|    | 2.13. PDF-Ausdruck von Berufs- und Lehrausbildungsprofilen:                            | . 14 |
|    | 2.14. BIS-News auf der Startseite:                                                     | . 15 |
|    | 2.15. Suche – Filtermöglichkeiten:                                                     | . 16 |
|    | 2.16. Speicherungs- und Wiedereinstiegsfunktion sowie Notizen und Favoriten-Markierung | . 17 |
|    | 2.17. Notizen und Favoriten:                                                           | . 20 |
|    | 2.18. Neugestaltung der Aus- und Weiterbildungen von Berufsprofilen:                   | . 21 |
|    | 2.19. PDF-Ausdruck von Suchergebnissen:                                                | . 21 |

## 1. Release-Notes zu BIS 2.5.1

## 1.1. Erweiterte Suche: Accessible Farbpalette mit 100 Farben

Die Erweiterte Suche ermöglicht die Auswahl von bis zu 100 Kompetenzen.

Um bis zu 100 gewählte Kompetenzen bei der Balkenanzeige in den Suchergebnissen farblich besser unterscheiden zu können, wurden Farben, die sich gut unterscheiden lassen ausgewählt. Dabei wurde soweit möglich auf eine gute Accessibility geachtet.

**X** 

**X** 100

**X** 

×

×

× 100

× 100

**×** 

× 100

**×** 

**X** 

| - Erweiterte Suche                                        |                                                   |
|-----------------------------------------------------------|---------------------------------------------------|
| Suchkriterien eingeben, z.B. Kompetenzen,                 |                                                   |
| Kompetenz:                                                |                                                   |
| Arbeit mit elektronisch gesteuerten<br>Produktionsanlagen |                                                   |
|                                                           |                                                   |
| Arbeit mit Geräten, Maschinen und Anlagen                 |                                                   |
|                                                           |                                                   |
| AutoCAD                                                   |                                                   |
| Ø Ø Ø ★                                                   |                                                   |
| Automatisierungstechnik                                   |                                                   |
|                                                           | O 0 0                                             |
| Bauplanungskenntnisse                                     | Entwicklung von Generatoren                       |
| ✓ 0 ○ × 100                                               | O 0 0                                             |
| Branchenspezifische Produkt- und<br>Materialkenntnisse    | Entwicklung von Leistungselektronik               |
| ♥ ● ● ×                                                   |                                                   |
| Bustechnik                                                | Funktionsüberprüfung an elektronischen<br>Anlagen |
| <ul> <li>✓ ● ● ×</li> <li>100</li> </ul>                  | <b>◎ 0 0</b>                                      |
| CAD-Systeme Architektur, Raumplanung und<br>Bauwesen      | Leistungselektronik                               |
|                                                           | ♥ ♥ ♥                                             |
| CAD-Systeme Elektronik                                    | Prozessleitsysteme                                |
| ⊘ 0 ○                                                     | 000                                               |
| Elektrische Antriebstechnik                               | Prozessleittechnik                                |
| S 0 0 X                                                   | 00                                                |
| 100<br>Elektrische Energietechnikkenntnisse               | Prüfung von Elektromotoren                        |
| 000 ×                                                     | 00                                                |
| Elektro- und Telekommunikationsprodukte                   | Reparatur von Generatoren                         |
| © 0 0 ×                                                   | O O O                                             |
| 100<br>Elektrogeräte                                      | Simulation von Elektromotoren                     |
| S 0 0 X                                                   | O 0 0                                             |
| Elektronikkenntnisse                                      | Stromrichtertechnik                               |
| S 8 C X                                                   | Ø Ø Ø                                             |
| 100<br>Entwicklung von Generatoren                        | WSCAD SUITE                                       |

Entwicklung von Generatoren

## 2. Highlights früherer Releases und Anleitungen zur Verwendung

## 2.1. Optimierung der Suche

Die Suche wurde durch ein paar Anpassungen optimiert. Es werden Worttreffer gegenüber Teilworttreffern höher bewertet. Bei Suchbegriffen mit 2 Buchstaben werden auch Synonyme im Suchergebnis vorgeschlagen (Beispiel: Suche nach UX). Suchbegriffe mit bis zu 2 Buchstaben liefern generell nur exakte Treffer in der Suche. Es werden nur Suchbegriffe nach dem Absetzen der Suche vorgeschlagen.

## 2.2. Optimierung der Erweiterten Suche - Suchvorschläge

Die Suchvorschläge werden mit der Kennzeichnung "neu" stärker hervorgehoben:

| - Suchvorschläge 🔍                                     |  |
|--------------------------------------------------------|--|
| Hier sehen Sie Vorschläge für die erweiterte<br>Suche: |  |
| Zertifikat Data & IT Security Expert                   |  |
| Teamfähigkeit                                          |  |
| Elektronikkenntnisse                                   |  |
| Reaktionsfähigkeit                                     |  |
| Einsatzbereitschaft                                    |  |
| • • •                                                  |  |

In der erweiterten Suche werden keine einzelnen Fremdsprachen (z. B. Englisch, Französisch etc.) mehr vorgeschlagen, sondern nur die Kompetenz Fremdsprachenkenntnisse.

## 2.3. Optimierung des Layouts der Mobilversion

Es wurden einige Anpassungen beim Layout der Mobilversion vorgenommen. Die Suchergebnisse werden einspaltig angezeigt (ebenso auch bei der Desktop-Version). Die Balken zu den Offenen Stellen wurden verkürzt, um den Berufsbezeichnungen mehr Platz zu geben. Beispiel Suche nach Software:

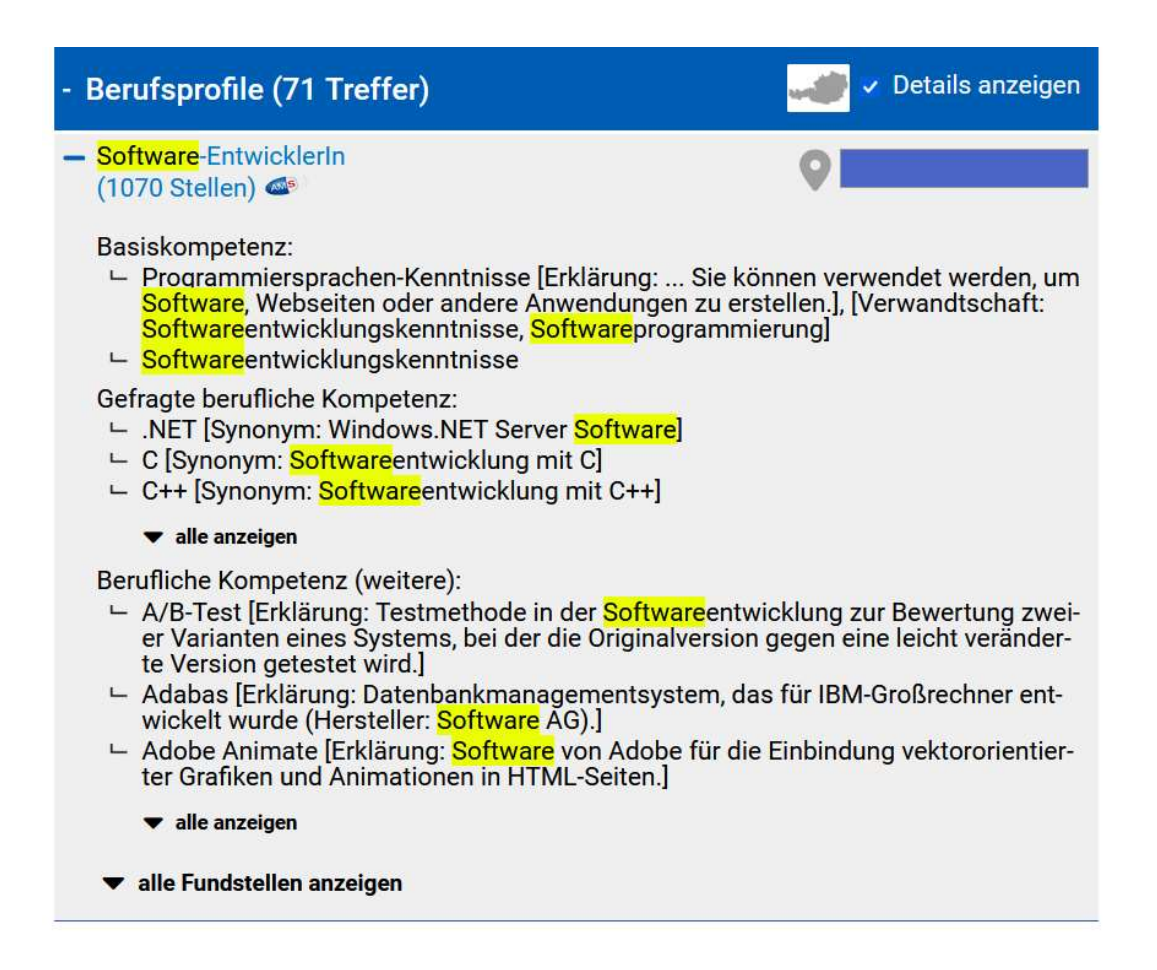

## 2.4. Aufnahme der Digitale Kompetenzen nach DigComp ins PDF

Die Informationen zu den Digitale Kompetenzen nach DigComp in den Berufsprofilen werden nun auch im PDF angegeben.

#### Digitale Kompetenzen nach DigComp

| 1 Grundlegend                                                                                                    |  | 2 Selbstständig |  | 3 Fortgeschritten |  | 4 Hoch spezialisiert |  |
|----------------------------------------------------------------------------------------------------|--|-----------------|--|-------------------|--|----------------------|--|
|                                                                                                    |  |                 |  |                   |  |                      |  |
| <b>Beschreibung:</b> Software-EntwicklerInnen sind Expertinnen und Experten für alle Bereiche der Digitalisierung.<br>Sie sind in der Lage, große Datenmengen in unterschiedlichen und immer wieder neuen Zusammenhängen zu<br>ermitteln, zu bewerten und zu analysieren. Daraus entwickeln sie neue Ableitungen für Anwendungen,<br>Geschäftsmodelle, Problemlösungen usw. Die erforderlichen Kompetenzen hängen dabei stark vom<br>konkreten Tätigkeitsbereich ab, erfordern jedoch stets ein spezialisiertes und anspruchsvolles Niveau. |  |                 |  |                   |  |                      |  |

#### Detailinfos zu den digitalen Kompetenzen

| Kompetenzbereich                                       | Kompetenzstufe(n)<br>von bis |   |   |   |   |   |   |   | Beschreibung                                                                                                    |  |
|--------------------------------------------------------|------------------------------|---|---|---|---|---|---|---|----------------------------------------------------------------------------------------------------|--|
| 0 - Grundlagen,<br>Zugang und digitales<br>Verständnis | 1                            | 2 | 3 | 4 | 5 | 6 | 7 | 8 | Software-EntwicklerInnen haben ein ausgeprägtes<br>und umfassendes Verständnis für komplexe<br>Zusammenhänge der Digitalisierung. Sie können<br>sowohl allgemeine als auch berufsspezifische<br>digitale Anwendungen (z. B. Augmented Analytics,<br>Bilderkennung, Blockchain, Cloud Computing,<br>Distributed Filesystem, Edge Computing, Machine<br>Learning, Mensch-Maschine-Kommunikation,<br>Process Mining, Security Automation) und Geräte<br>selbstständig und sicher anwenden. Sie sind in der<br>Lage, auch komplexe und unvorhergesehene<br>Aufgaben alleine und im Team flexibel zu lösen und<br>können selbstständig neue Anwendungen und<br>Lösungen entwickeln und umsetzen. |  |

## 2.5. Überarbeitung der Ausbildung- und Weiterbildungsstruktur

#### Berufsprofile nach Aus- und Weiterbildungen im Reiter "Berufsprofile":

Die Ausbildungsstruktur wurde mit dem Ziel der Übersichtlichkeit und einem Informationsgewinn grundlegend überarbeitet.

Universitätsstudien und Fachhochschul-Studiengänge wurden zu Hochschulstudien zusammengelegt. Duale Akademie wurde zu einer eigenen Ausbildungskategorie, da sie eine erweiterte duale Berufsausbildung nach der Matura darstellt. Betriebliche Ausbildung wurde zu einer eigenen Ausbildungskategorie und Unterkategorien analog zu Lehre eingeführt, da es sich um eine praktische und theoretische Ausbildung durch ArbeitgeberInnen handelt. Die Gliederung nach Bereichen dient der besseren Übersicht und genaueren Zuordnung zu den Berufsprofilen. Anlernen im Betrieb und Autodidaktische Aneignung wurden Subkategorien nach Bereichen analog zu Lehre ergänzt. Angaben zu Kollegs und Aufbaulehrgänge zur BHS-Matura wurden gelöscht, da Kollegs bei BHS integriert wurden. Meisterschulen, Werkmeisterschulen und Kollegs wurden als Weiterbildungsveranstalter anlegt und bei den Berufsprofilen zugeordnet. Schulische Berufsbildung für Erwachsene wurde gelöscht, da die Ausbildungen darunter entfernt wurden und die Kategorie keine Schulform oder einzelne Ausbildungsart darstellt.

## Berufsprofile nach Aus- und Weiterbildungen

| 1 | 😑 Informelle Ausbildung                                                    |
|---|----------------------------------------------------------------------------|
|   | Carlena im Betrieb                                                         |
|   | Bau, Holz, Gebäudetechnik                                                  |
|   | Autodidaktische Aneignung                                                  |
|   | 🔚 Elektrotechnik, Informationstechnologie, Mechatronik                     |
| 1 | 📄 Betriebliche Ausbildung                                                  |
|   | 🗧 🔚 Bau, Holz, Gebäudetechnik                                              |
|   | Bahn- und GleisarbeiterIn                                                  |
| 1 | E Lehre                                                                    |
|   | 😳 📄 Lehre - Bau, Holz, Gebäudetechnik                                      |
|   | Bahn- und GleisarbeiterIn                                                  |
| 1 | BMS - Berufsbildende mittlere Schule                                       |
|   | 😑 BMS - Bau, Holz, Gebäudetechnik                                          |
|   | BauleiterIn                                                                |
| 1 | 늘 BHS - Berufsbildende höhere Schule                                       |
|   | 😑 BHS - Bau, Holz, Gebäudetechnik                                          |
|   | BauleiterIn                                                                |
| 1 | AHS - Allgemeinbildende höhere Schule                                      |
|   | AuftragssachbearbeiterIn                                                   |
| 1 | 😑 Duale Akademie                                                           |
|   | 🗠 🖿 Banking & Finance                                                      |
|   | Bankkaufmann/-frau                                                         |
|   | E Hochschulstudien                                                         |
|   | Ernährung, Bewegung und Sport                                              |
|   | Diätologie                                                                 |
|   | Diätologe/Diätologin                                                       |
| 1 | Spezielle Aus- und Weiterbildungslehrgänge                                 |
|   | 🗠 💼 Spezielle Aus- und Weiterbildungslehrgänge - Bau, Holz, Gebäudetechnik |
|   | BaupolierIn                                                                |
|   |                                                                            |

## 2.6. Ausbildungs-Detailseiten

Zu jeder Ausbildung werden auf den Detailseiten Erklärungstexte geliefert. Zu jeder Ausbildung erfolgt eine Zuordnung zu welchen Berufsprofilen die jeweilige Ausbildung führen kann und für welches Berufsprofile eine Ausbildung als Weiterbildung in Betracht gezogen werden kann.

Einige Besonderheiten:

## Lehrausbildungen:

Es wird eine Tabelle mit Lehrausbildungen und den zugehörigen Berufsprofilen angezeigt. Damit ist ersichtlich, mit welcher Lehrausbildung welches Berufsprofil ausgeübt werden kann und in die andere Richtung, welche Lehrausbildung für welches Berufsprofil benötigt wird. Die Tabelle kann nach Lehrausbildungen oder Berufsprofilen sortiert werden.

## Lehre - Bau, Holz, Gebäudetechnik nQR™

## Erklärung

Eine Lehre ist eine drei- bis vierjährige Berufsausbildung, bei der das praktische Know-How im Vordergrund steht. Der Großteil der Zeit wird im Unternehmen verbracht, wo die Arbeitstätigkeiten erlernt werden. Auch der Besuch der Berufsschule, wöchentlich oder geblockt, ist verpflichtend.

## Ausbildungsstandorte

Die Ausbildungsstandorte können im AMS Ausbildungskompass gefunden werden

Zum Ausbildungskompass

Mit felgenden Lehreushildungen können A

## Ausbildungsmöglichkeit bei folgenden Lehrausbildungen und Berufsprofilen

Die folgende Tabelle stellt Lehrausbildungen im Bereich Bau, Holz, Gebäudetechnik und Berufsprofile, die mit den angeführten Lehrausbildungen ausgeübt werden können, gegenüber.

falsende Demiferrefile evensitht worden A

| wit Tolgenden Lenrausbildungen konnen –                     | loigende beruispronie ausgeubt werden 🗕            |
|-------------------------------------------------------------|----------------------------------------------------|
| BautechnischeR AssistentIn                                  | BautechnischeR AssistentIn                         |
|                                                             | BautechnischeR ZeichnerIn                          |
| BautechnischeR ZeichnerIn                                   | BauleiterIn                                        |
|                                                             | BautechnischeR ZeichnerIn                          |
| BauwerksabdichtungstechnikerIn                              | Wärme-, Kälte-, Schall- und BrandschutztechnikerIn |
| BetonbauerIn                                                | BetonbauerIn                                       |
| BetonbauspezialistIn, Schwerpunkt Konstruktiver<br>Betonbau | BetonbauerIn                                       |

weitere anzeigen (75)

#### **Duale Akademie:**

Im Rahmen der Dualen Akademie können verschiedene Lehrberufsabschlüsse erreicht werden, welche, ist aufgelistet. Hier werden zusätzlich die Links zu den Lehrausbildungen angezeigt.

#### Hochschulstudien:

Hier werden die Bereiche, z. B. Medizin, Gesundheit, nochmal in Unterbereiche gegliedert, z. B. Medizinische Wissenschaften. Diese können aufgeklappt werden und die einzelnen Studiengänge pro Studienart (z. B. Bachelor, Master, Doktor, PhD) eingesehen werden. Diese sind tabellarisch dargestellt. Die Hochschulstudien sind nach dem Grad der akademischen Ausbildung aufsteigend sortiert, beginnend mit einem Bachelorstudium.

## - Medizinische Wissenschaften

## Bachelorstudium

| Studiengang          | Hochschule                                                          |  |  |
|----------------------|---------------------------------------------------------------------|--|--|
| Medical Sciences (E) | Karl Landsteiner Privatuniversität für<br>Gesundheitswissenschaften |  |  |

## Masterstudium

| Studiengang                                                                               | Hochschule                    |  |  |
|-------------------------------------------------------------------------------------------|-------------------------------|--|--|
| Interprofessional Health Care Studies                                                     | Medizinische Universität Graz |  |  |
| Middle European interdisciplinary Master programme<br>in Cognitive Science (DDP) (E) (IP) | Universität Wien              |  |  |

## Doktoratsstudium

| Studiengang                                                        | Hochschule                    |  |  |
|--------------------------------------------------------------------|-------------------------------|--|--|
| Doctoral Program in Medical Sciences (E)                           | Universität Linz              |  |  |
| Doktoratsstudium der angewandten medizinischen<br>Wissenschaft (E) | Medizinische Universität Wien |  |  |
| Doktoratsstudium der medizinischen Wissenschaft<br>(E)             | Medizinische Universität Graz |  |  |

## PhD-Studium

| Studiengang                                                              | Hochschule                         |  |  |  |
|--------------------------------------------------------------------------|------------------------------------|--|--|--|
| Doctor of Philosophy (PhD) (E)                                           | Medizinische Universität Graz      |  |  |  |
| Doctor of Philosophy (PhD) (E)                                           | Medizinische Universität Wien      |  |  |  |
| Doctor of Philosophy (PhD) der Klinisch-<br>medizinischen Wissenschaften | Medizinische Universität Innsbruck |  |  |  |
| Doctor of Philosophy der Medizinischen<br>Wissenschaften (E)             | Medizinische Universität Innsbruck |  |  |  |
| Doctoral Program in Medical Sciences (E)                                 | Universität Linz                   |  |  |  |

weitere anzeigen (3)

## Spezielle Aus- und Weiterbildungslehrgänge:

Bei den Zertifikaten und Ausbildungsabschlüssen wird auf die Kompetenzklassifikation im BIS zu den einzelnen Zertifikaten und Ausbildungsabschlüssen verlinkt. Zusätzlich gibt es einen Link in die Weiterbildungsdatenbank.

## 2.7. Änderungen Landkarte offene Stellen und BewerberInnen

Die Legende der Landkarte wurde überarbeitet. Die Anzahl der BewerberInnen und offenen Stellen wird jetzt direkt in der Legende angezeigt. Außerdem gibt die Fläche des farblichen Bereichs Auskunft darüber, wie das Verhältnis zwischen BewerberInnen und offenen Stellen ist.

## Lehrstellen suchen und finden:

Aktuell gibt es 39 offene Stellen 🗹 zum AMS-eJob-Room

#### Österreich-Karte der offenen Stellen

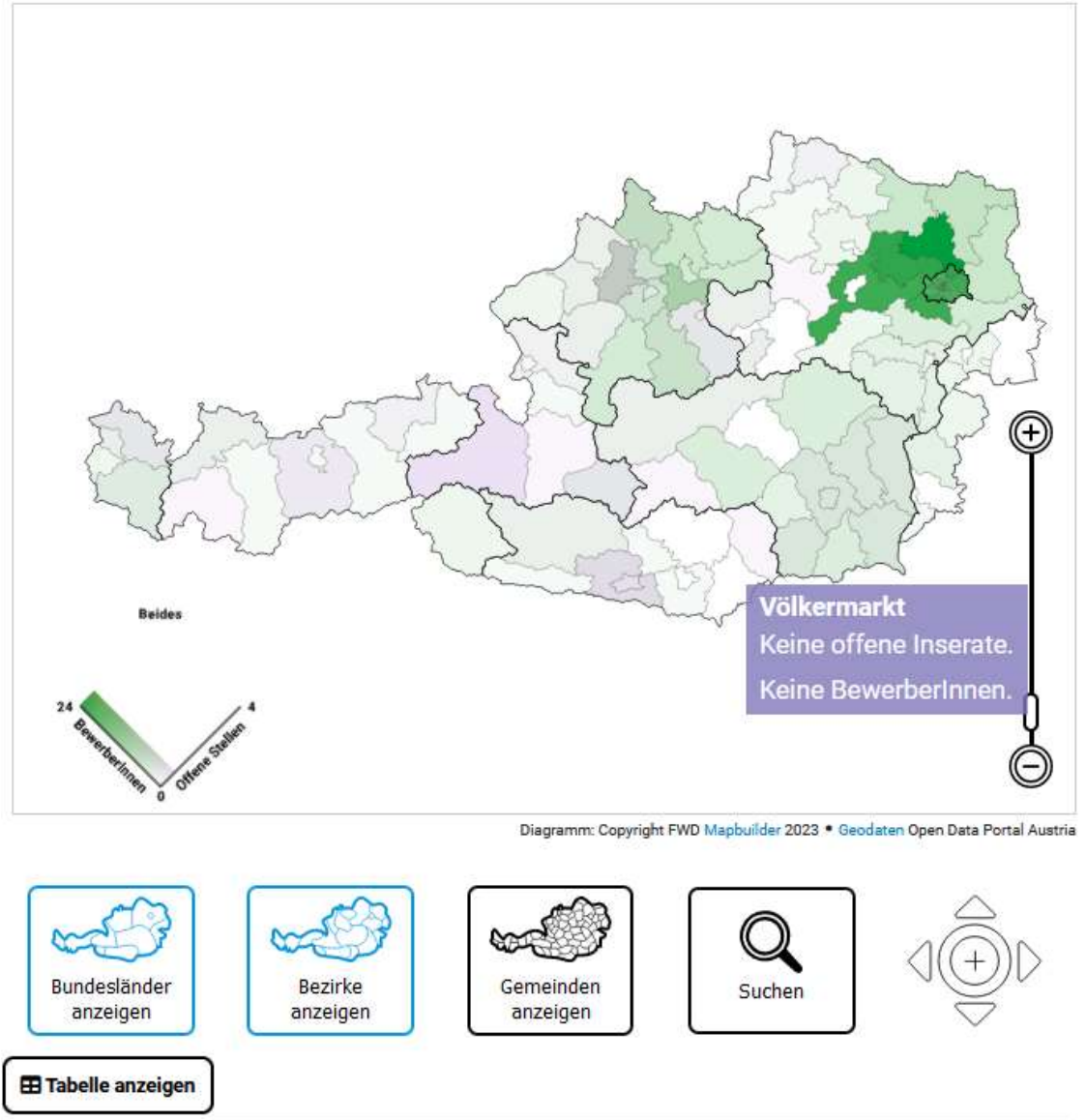

Die Landkarte der offenen Stellen wird jetzt auch im Berufsprofil angezeigt. Im Lehrausbildungsprofil zeigt sie die offenen Lehrstellen an.

## 2.8. Benötigte Qualifikationen für Berufe

Der Reiter "Ausbildung, Weiterbildung, Qualifikation" im Berufsprofil gibt nun Hinweise zu Qualifikationen, die für die Ausübung des Berufs zusätzlich zur regulären Ausbildung benötigt werden.

Beispiel GipsassistentIn:

https://bis.ams.or.at/bis/beruf/440-GipsassistentIn

#### Zusätzliche Qualifikationen

Für die Ausübung dieses Berufs wird eine der folgenden Qualifikationen benötigt:

• Ausbildung zum/zur GipsassistentIn

## 2.9. Links zu Weiterbildungsveranstaltern

Damit Sie sich schnell über die Weiterbildungsangebote bei verschiedenen Veranstaltern informieren können, wurde eine Verlinkung zur Website der VeranstalterInnen eingefügt. Im Berufsprofil unter "Weiterbildungsveranstalter" werden die Links zu den einzelnen Veranstaltern angezeigt.

- Weiterbildungsveranstalter
- Betriebsinterne Schulungen
- 🔹 designaustria 🗹
- Fachverband Werbung und Marktkommunikation
- Kreativwirtschaft Austria III
- Fachmesse- und Tagungsveranstalter
- Erwachsenenbildungseinrichtungen und Online-Lernplattformen
- Fachhochschulen
- Universitäten

Für die Erwachsenenbildungseinrichtungen und Online-Lernplattformen wurde eine Detailseite eingerichtet:

# Erwachsenenbildungseinrichtungen und Online-Lernplattformen

Erwachsenenbildungseinrichtungen BFI 🗗 BMBWF 🗗 TÜV Austria 🗗 VÖV/VHS 🗗 WIFI 🗗

#### Erwachsenenbildungseinrichtungen in Bundesländern

Angebote im Weiterbildungsnavi Steiermark Erwachsenenbildung Tirol Forum Oberösterreich Pfiffikus. Weiterbildung in Vorarlberg Tiroler Bildungskatalog WAFF Weiterbildung in Niederösterreich Weiterbildung Salzburg Weiterbildung Salzburg 

Es wird nach Erwachsenenbildungseinrichtungen in Gesamtösterreich, nach Bundesländern und österreichische und internationale Online-Lernplattformen gegliedert. Es sind die Einrichtungen mit Namen und den Links angeführt.

## 2.10. Kompetenzvorschläge für die erweiterte Suche

Dieses neue Feature liefert Ihnen automatisch Vorschläge für passende Kompetenzen zu ihren Suchergebnissen basierend auf ihrer Suche.

Wenn eine Suche im BIS erfolgt ist, werden aus den ersten 10 Suchergebnissen passende Kompetenzen extrahiert und als Suchvorschläge rechts oben angeboten:

| Berufsprofile                           | Lehrausbildungen                                    | Berufliche Kompetenzen | Arbeitsumfelder | Schlagwortliste | 🔍 ★ 🚨                                                                                                    |               |
|-----------------------------------------|-----------------------------------------------------|------------------------|-----------------|-----------------|----------------------------------------------------------------------------------------------------|---------------|
| Sucher<br>247 Treffer bei               | <b>gebnis</b><br>der Suche nach "qualitäts          | management"            |                 | June Drucken    | - Suchvorschläge<br>Hier sehen Sie Vorschläge für di<br>Suche:                                                                                                  | ie erweiterte |
| - 35.725 off                            | ene Stellen im eJob-<br>Hier klicke                 | Room - Österreichkarte | roffenen        |                 | <ul> <li>Fahrzeugbaukenntnisse</li> <li>Prozessfähigkeitsuntersuch</li> <li>Gutes Auftreten</li> <li>Kenntnis wissenschaftlichen<br/>Arbeitsmethoden</li> </ul> | iung<br>r     |
|                                         | (0.T#)                                              | Stellen anzuzeigen     |                 |                 | ✓ Six Sigma                                                                                                    | Þ             |
| - Berufsprof                            | file (223 Treffer)                                  |                        | D               | etails anzeigen | - Erweiterte Suche                                                                                                    | ×             |
| + Qualitätssic<br>(297 St               | cherungstechnikerIn<br>tellen)                      | 0                      |                 |                 | Suchkriterien eingeben, z.B. Ko                                                                                                    | ompetenzen,   |
| + IT-Qualitäts<br>+ Gesundheit          | managerin 🗢 (76 Stelle<br>smanagerin ൙ (35 Stel     | en) 🔮 🗖                |                 |                 | Kompetenz:                                                                                                    | ×             |
|                                         | profile anzeigen                                    |                        |                 |                 | Prozessfähigkeitsuntersuchu                                                                                                    | ing           |
| - Berufliche<br>+ Qualitätsma           | Kompetenzen (22 Tr<br>anagement-Kenntnisse          | effer)                 | D               | etails anzeigen | Qualitätsmanagement-Kennt                                                                                                    | nisse         |
| + Kenntnis be<br>lagen<br>+ Betriebswir | rufsspezifischer Rechtsg<br>tschaftliche Anwendungs | rund-                  |                 |                 | Six Sigma                                                                                                    | 100           |

Durch Anhaken kann man die gewünschten Kompetenzen auswählen und zur erweiterten Suche hinzufügen.

Mit der Blätterfunktion können Sie weitere Vorschläge anzeigen lassen. Sobald Sie Kompetenzen ausgewählt haben, werden beim nächsten Blättern auch dazu passende Detailkompetenzen angeboten.

## 2.11. Österreichkarte in den Suchergebnissen:

Zusätzlich zu den offenen Stellen, die aktuell im AMS eJob-Room geschaltet sind, kann auch die Anzahl der BewerberInnen zu den gefundenen Berufsprofilen und Lehrausbildungen auf der Landkarte angezeigt werden (nur auf der Bundesländer- und Bezirks-Ebene):

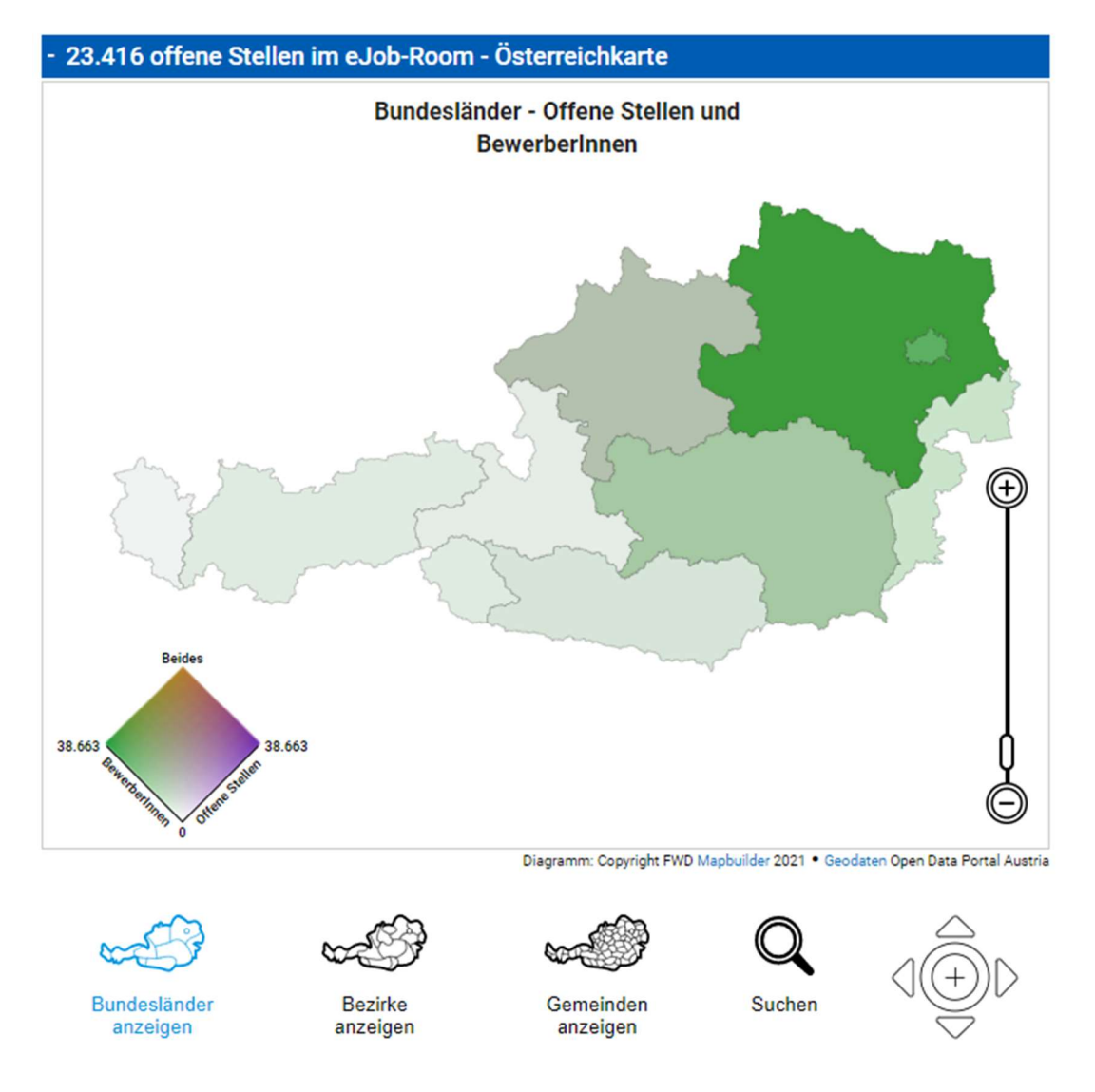

Die Farbskala links unten zeigt farblich an, wie das Verhältnis zwischen der Anzahl der offenen Stellen und der Anzahl der BewerberInnen ist. In grünen Gebieten gibt es einen starken Überhang an BewerberInnen, in lilafarbenen Gebieten ist es umgekehrt. Gibt es zugleich viele offene Stellen und BewerberInnen, wird das Gebiet braun/ocker eingefärbt und bei zugleich wenig offenen Stellen und BewerberInnen weiß/grau. Die Zahl links und rechts gibt den Maximalwert der Skala an und richtet sich nach dem höchsten Wert der beiden Skalen.

Weiters können die offenen Stellen nun auch auf Bezirks- und Gemeindeebene angezeigt werden (BewerberInnen nur Bezirksebene) und es wurde eine Suchoption integriert – inkl. automatischer Zoomfunktion:

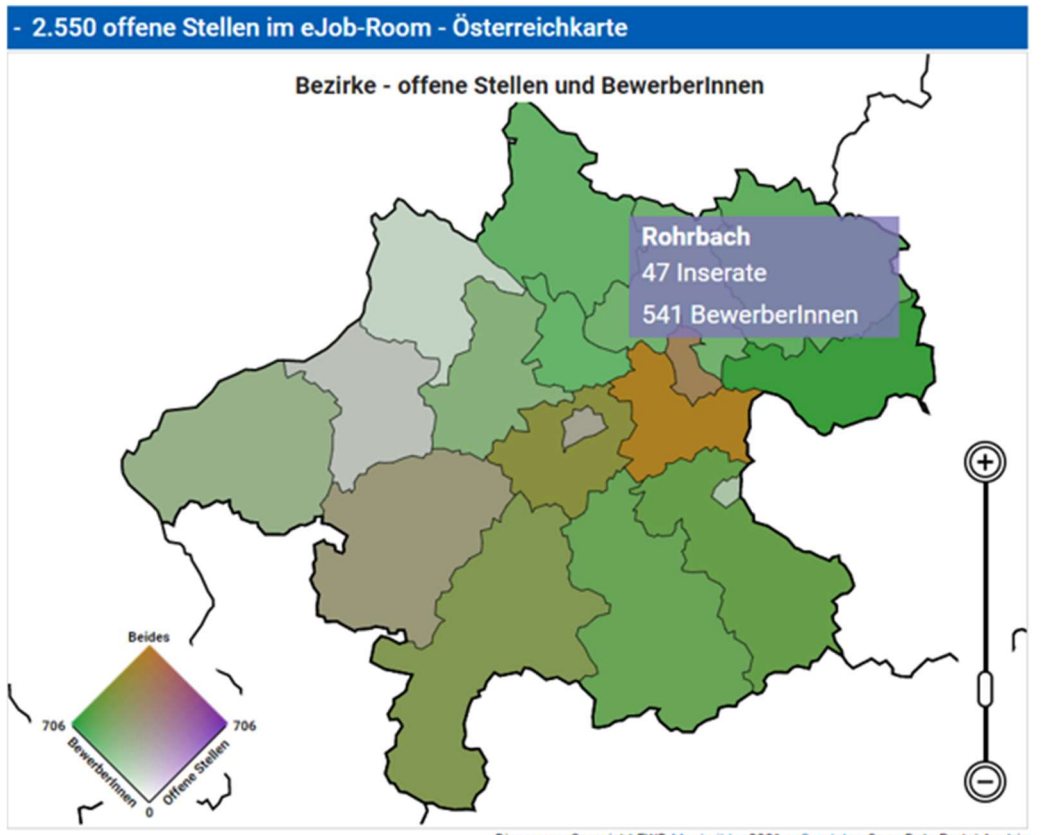

Diagramm: Copyright FWD Mapbuilder 2021 • Geodaten Open Data Portal Austria

Standardmäßig werden sowohl die Stellen zu allen Berufsprofil- als auch Lehrausbildungs-Treffern angezeigt.

Werden nur offene Stellen oder BewerberInnen angezeigt, gilt folgendes: Je dunkler ein Bundesland, ein Bezirk oder eine Gemeinde eingefärbt ist, desto mehr offene Stellen oder BewerberInnen gibt es in diesem<sup>1</sup>. Gibt es keine Stellen, so ist es weiß eingefärbt (0). Die Zahl rechts neben dem Balken ist jene des Bundeslandes, des Bezirks oder der Gemeinde mit den meisten offenen Stellen oder BewerberInnen – je nachdem, was ausgewählt wurde: die offenen Stellen sind lila und die BewerberInnen grün (im Beispiel unten offene Stellen in Bezirken).

## 0 1.462

Die Darstellung kann auch mit den anderen, standardmäßigen Suchergebnis-Filtern, z. B. bestimmte Qualifikationsniveaus, kombiniert werden. Die der Visualisierung zugrunde liegenden Zahlen können auch in Form einer Tabelle eingesehen werden (Klick auf "Tabelle anzeigen" unter "Filtern").

Anmerkung: Die Gesamtzahl der offenen Stellen weicht aus technischen Gründen teilweise von der Summe der Einzelwerte ab. Wir arbeiten daran, dieses Problem zu beheben.

Zu beachten ist auch, dass BewerberInnen in der Regel bereit sind, in mehreren Bezirken, Gemeinden oder sogar bundesweit zu arbeiten. Je Einheit (Gemeinde, Bezirk, Bundesland) wird angezeigt, welches Potenzial an BewerberInnen es gibt. Somit wird eine Person, wenn Sie bereit ist, im ganzen Bundeslandes zu arbeiten, auch in jeder Gemeinde und in jedem Bezirk gezählt. Deshalb kann die Anzahl der BewerberInnen der einzelnen Gemeinden/Bezirke nicht zusammengezählt werden.

<sup>&</sup>lt;sup>1</sup> Anm.: Auf Gemeindeebene gibt es keine Zahlen zu BewerberInnen.

## 2.12. Einstufung der Berufsprofile gemäß DigComp

Die Berufsprofile wurden nach dem DigComp-Modell eingestuft und es wird angegeben, inwiefern in dem jeweiligen Beruf digitale Kompetenzen nötig sind. Beispiel "BäckerIn":

## Digitale Kompetenzen 😮

| 1 Grun                                                               | dlegend                                                                                                    | gend 2 Selbstständig |   |  | schnitten | 4 Hoch spezialisiert |  |  |  |
|----------------------------------------------------------------------|----------------------------------------------------------------------------------------------------|----------------------|---|--|-----------|----------------------|--|--|--|
|                                                                      |                                                                                                    |                      | 2 |  |           |                      |  |  |  |
| Beschreibu<br>zur Kommu<br>betriebsspo<br>Fehler und<br>betriebliche | Beschreibung: BäckerInnen müssen in der Lage sein berufsspezifische digitale Anwendungen und Geräte<br>zur Kommunikation, Zusammenarbeit und Dokumentation im Betrieb zu nutzen und auch komplexere<br>betriebsspezifische digitale Geräte, Maschinen und Anlagen selbstständig zu bedienen. Sie erkennen<br>Fehler und Probleme und können standardisierte Lösungen anwenden. Außerdem kennen sie die<br>betrieblichen Datensicherheitsvorschriften und können diese in ihrem Arbeitsalltag einhalten. |                      |   |  |           |                      |  |  |  |

Die Einstufung der nötigen digitalen Kompetenzen des jeweiligen Berufsprofils in "Grundlegend", "Selbständig", "Fortgeschritten" oder "Hoch spezialisiert" erfolgt aufgrund der Bewertung der 6 einzelnen Kompetenzbereiche (0-5) des DigComp-Modells. Diese werden unter "Detailinfos zu den digitalen Kompetenzen" eingeblendet:

## - Detailinfos zu den digitalen Kompetenzen

| Kompetenzbereich 😮                           | Kompetenzstufe(n)<br>von bis |   |   |   |   | ufe<br> | ( <b>n</b> ) |   | Beschreibung                                                                                                    |  |  |
|----------------------------------------------|------------------------------|---|---|---|---|---------|--------------|---|----------------------------------------------------------------------------------------------------|--|--|
| 0 - Grundlagen und<br>Zugang                 | 1                            | 2 | 3 | 4 | 5 | 6       | 7            | 8 | BäckerInnen verstehen die Funktion von berufs- und<br>betriebsspezifischen digitalen Anwendunge,<br>Geräten und Maschinen und können sie<br>selbstständig bedienen.              |  |  |
| 1 - Umgang mit<br>Informationen<br>und Daten | 1                            | 2 | 3 | 4 | 5 | 6       | 7            | 8 | BäckerInnen können arbeitsrelevante Daten und<br>Informationen erfassen und dokumentieren und<br>selbstständig erforderliche Informationen<br>recherchieren und bewerten.        |  |  |
| 2 - Kommunikation<br>und<br>Zusammenarbeit   | 1                            | 2 | 3 | 4 | 5 | 6       | 7            | 8 | BäckerInnen können alltägliche digitale Geräte auch<br>in komplexeren Arbeitssituationen zur<br>Kommunikation, Zusammenarbeit und<br>Dokumentation im Betrieb einsetzen.         |  |  |
| 3 - Kreative digitale<br>Inhalte gestalten   | 1                            | 2 | 3 | 4 | 5 | 6       | 7            | 8 | Die Entwicklung digitaler Inhalte spielt für<br>BäckerInnen im Arbeitsalltag nur eine<br>untergeordnete Rolle.                                                                   |  |  |
| 4 - Sicherheit                               | 1                            | 2 | 3 | 4 | 5 | 6       | 7            | 8 | BäckerIn sind sich der Bedeutung des<br>Datenschutzes und der Datensicherheit bewusst,<br>kennen die relevanten betrieblichen Regeln und<br>halten sie ein.                      |  |  |
| 5 - Problemlösen &<br>Weiterlernen           | 1                            | 2 | 3 | 4 | 5 | 6       | 7            | 8 | BäckerInnen erkennen technische Probleme, können<br>einfache klar definierte Probeme selbstständig<br>lösen bzw. die erforderlichen Schritte für die<br>Problemlösung einleiten. |  |  |

Weitere Infos zum DigComp-Modell:

https://www.bmdw.gv.at/Themen/Digitalisierung/Wirtschaft/Digitale-Kompetenz.html

## 2.13. PDF-Ausdruck von Berufs- und Lehrausbildungsprofilen:

Die "Ausdrucken-Funktion" ( ) bei den Berufsprofilen wurde überarbeitet und erneuert. In den PDF-Dateien sind nun fast alle Informationen enthalten und übersichtlich dargestellt (inkl. Übersetzungen):

## Baker (BäckerIn)

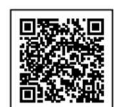

#### Main activities (Haupttätigkeiten)

Bakers are responsible for the production of all types of baked goods (e.g. bread, pastries). To do this, they mix the dough (dough production), give it a certain shape (table work) and bake it (oven work). In larger companies, bakers as mixers, table workers or oven workers are often only active in a certain area of responsibility, in small companies they do all the work.

BäckerInnen sind für die Herstellung sämtlicher Backwarenarten (z.B. Brot, Feingebäck) zuständig. Dazu mischen sie den Teig (Teigherstellung), geben diesem eine bestimmte Form (Tafelarbeit) und backen ihn (Ofenarbeit). In größeren Betrieben sind BäckerInnen als MischerInnen, TafelarbeiterInnen oder OfenarbeiterInnen oft nur in einem bestimmten Aufgabenbereich tätig, in Kleinbetrieben führen sie alle Arbeiten aus.

#### Employment opportunities

#### (Beschäftigungsmöglichkeiten)

Bakers mainly work in small and medium-sized businesses. Additional employment opportunities also exist in large companies in the bread industry.

BäckerInnen arbeiten hauptsächlich in Klein- und Mittelbetrieben. Zusätzliche Beschäftigungsmöglichkeiten existieren auch in Großbetrieben der Brotindustrie.

## 2.14. BIS-News auf der Startseite:

Auf der BIS-Startseite, direkt unter der Suche werden Neuigkeiten und Tipps betreffend das BIS bzw. die Berufswelt im Allgemeinen angezeigt. Diese Meldung wird laufend/fast täglich aktualisiert.

| Einfache Suche Erweiterte Suche                                                                                                    | Fragen zur einfachen Suche?                                                         |
|----------------------------------------------------------------------------------------------------|-------------------------------------------------------------------------------------|
| Suchbegriff eingeben                                                                                                    | Suchen                                                                              |
| <ul> <li>exakte Suche ?</li> <li>TIPP: Wenn Sie schon immer wissen wol<br/>macht, dann können Sie das <u>im BIS nach</u><br/><u>Video</u> an.</li> </ul> | lten, was einE ElektrotechnikerIn<br><u>lesen</u> oder Sie sehen sich <u>dieses</u> |

## 2.15. Suche – Filtermöglichkeiten:

Die gefundenen Berufe können u. a. auch nach den erforderlichen Deutschkenntnissen sowie den typischen Qualifikationsniveaus gefiltert werden.

| Suchergebnis: 210 Treffer                                    |                     | + Sortierung                                                 |
|--------------------------------------------------------------|---------------------|--------------------------------------------------------------|
| + 36.506 offene Stellen im eJob-Room                         | n - Österreichkarte |                                                              |
| + Lehrausbildungen (0 Treffer)                               | Details anzeigen    | + Bundesland                                                 |
| - Berufsprofile (207 Treffer)                                | Details anzeigen    |                                                              |
| + Fachkraft in der Buchhaltung (m/w)                         |                     | - Qualifikationsniveau                                       |
| Assistentin der Geschäftsleitung<br>der (149 Stellen)        |                     | Anlern- und Hilfsberuf Beruf mit Kurzausbildung              |
| ControllerIn 🚭 (227 Stellen)                                 |                     | Beruf mit betrieblicher Ausbildung                           |
| VerwaltungsassistentIn ൙ (88 Stellen)                        |                     | Beruf mit speziellen<br>Ausbildungslehrgängen                |
| Industriekaufmann/-frau 本 (6 Stellen)                        |                     | Beruf mit Lehrausbildung                                     |
| + BetriebswirtIn 🗳 (307 Stellen)                             |                     | Beruf mit mittlerer beruflicher Schul- und<br>Fachausbildung |
| Bürokaufmann/-frau 🗬 (1209 Stellen)                          |                     | Beruf mit höherer beruflicher Schul- und                     |
| + PersonalverrechnerIn 🗳 (290 Stellen)                       |                     | Akademischer Beruf                                           |
| RechtskanzleiassistentIn<br>(127 Stellen)                    |                     | Filter zurücksetzen                                          |
| BankangestellteR im bankinternen Be-<br>reich 🚅 (25 Stellen) |                     |                                                              |
| FinanzmanagerIn 🗲 (40 Stellen)                               |                     | - Deutschkenntnisse                                          |
| Salesmanagerin 🗳 (226 Stellen)                               |                     | Q A1                                                         |
| Großhandelskaufmann/-frau                                    |                     | bis A2<br>bis B1                                             |
| Sekretärin 💣 (259 Stellen)                                   |                     | bis B2                                                       |
| Reisebüroassistentin 🗢 (86 Stellen)                          |                     | O bis C1                                                     |
| SteuerassistentIn 🐠 (18 Stellen)                             |                     | Filter zurücksetzen                                          |
| + Versicherungskaufmann/-frau                                |                     |                                                              |
| Bankkaufmann/-frau 本 (64 Stellen)                            |                     | + Weitere Filter                                             |

So kann gezielt bspw. nach Anlern- und Hilfsberufen oder jenen mit betrieblicher Ausbildung gesucht werden. Hinweis: einem Berufsprofil sind meist mehrere Qualifikationsniveaus zugeordnet.

## 2.16. Speicherungs- und Wiedereinstiegsfunktion sowie Notizen und Favoriten-Markierung

Vorgehensweise zur Speicherung einer erweiterten Suchabfrage<sup>2</sup>:

1) Auswählen der Berufsinhalte, mit denen man suchen möchte.

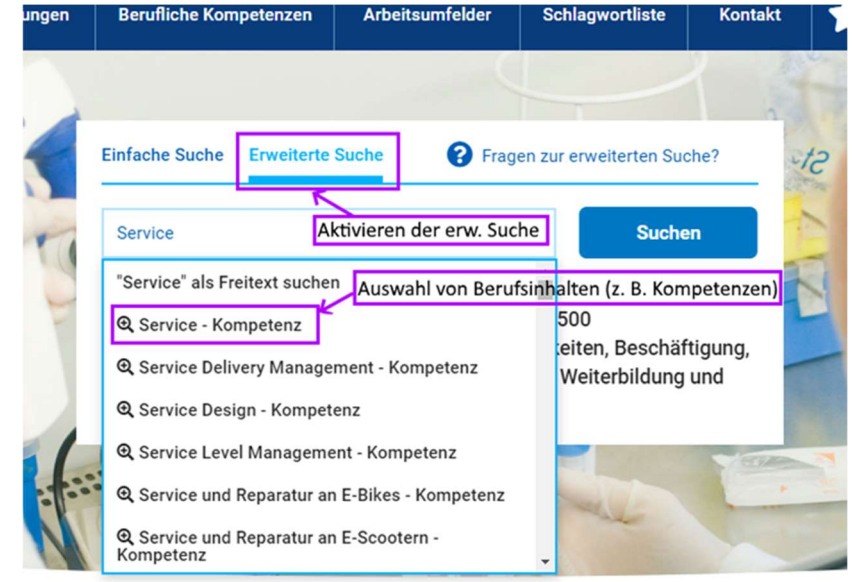

Wenn alle Suchkriterien ausgewählt wurden, auf "Starten" klicken.

Anm.: Die Suchkriterien können später noch verfeinert/erweitert werden.

2) Abspeichern zur Suche:

| Suchergebnis<br>Suchergebnis: 38 Treffer                                  |              |                  | Drucken         |   | -  | Erw<br>uchki | eite   | rte Suche    | e<br>B. Kompetenze | <b>×</b><br>en, |
|---------------------------------------------------------------------------|--------------|------------------|-----------------|---|----|--------------|--------|--------------|--------------------|-----------------|
| + 8.421 offene Stellen im eJob-Room                                       | ı - Ös       | terreichkarte    |                 |   | Ko | mpe          | tenz   | :            |                    |                 |
| + Lehrausbildungen (0 Treffer)                                            | $\checkmark$ | Details anzeigen |                 |   |    | 9 0          | • •    | Erstellung v | von Getränkek      | <b>×</b>        |
| - Berufsprofile (36 Treffer)                                              |              | Details anzeigen |                 |   |    | 0            | •      | Service      |                    | ×               |
| <ul> <li>+ Restaurantfachmann/-frau</li> <li>▲* (1632 Stellen)</li> </ul> |              |                  |                 |   |    |              |        | Speisenkall  | kulation           | ×               |
| + Servierhilfskraft (m/w) 💣 (54 Stellen)                                  |              |                  |                 |   | _  |              |        |              |                    | 100             |
| + RestaurantleiterIn 🗳 (80 Stellen)                                       |              |                  | Zum Abspeichern |   |    | Alle         | e löso | hen          | Starten            |                 |
| alle Berufsprofile anzeigen                                               |              |                  | mer kilcken     | 7 |    |              |        | Suche spe    | ichern             |                 |
| <ul> <li>Berufliche Kompetenzen (2 Treffer)</li> </ul>                    |              | Details anzeigen |                 |   | L  |              |        |              |                    |                 |

<sup>&</sup>lt;sup>2</sup> Die "einfache Suche" wird bei der Speicherfunktion nicht unterstützt.

Anschließend muss eine Bezeichnung eingegeben werden, unter der die Suchabfrage gespeichert wird. Standardmäßig wird hier die Bezeichnung, des zuerst hinzugefügten Suchkriteriums vorgeschlagen.

| Suchkriterien eingeben, z.B. Kompetenze                                                                                                    | n, |
|----------------------------------------------------------------------------------------------------|----|
| ompetenz:           Image: Organization of the second second secon | ×  |
| 📀 🕕 🖨 Service                                                                                                    | ×  |
| 🖉 🕕 Speisenkalkulation                                                                                                    | ×  |
| Alle löschen Starten                                                                                                    |    |
| Suche speichern<br>Name:                                                                                                    |    |
| Service                                                                                                    |    |
| the second second second second second second second second second second second second second second second se                                                                                                    |    |

3) Wenn man eine Suchabfrage speichert, aber noch nicht angemeldet ist, wird man automatisch angemeldet und erhält einen PIN-Code.

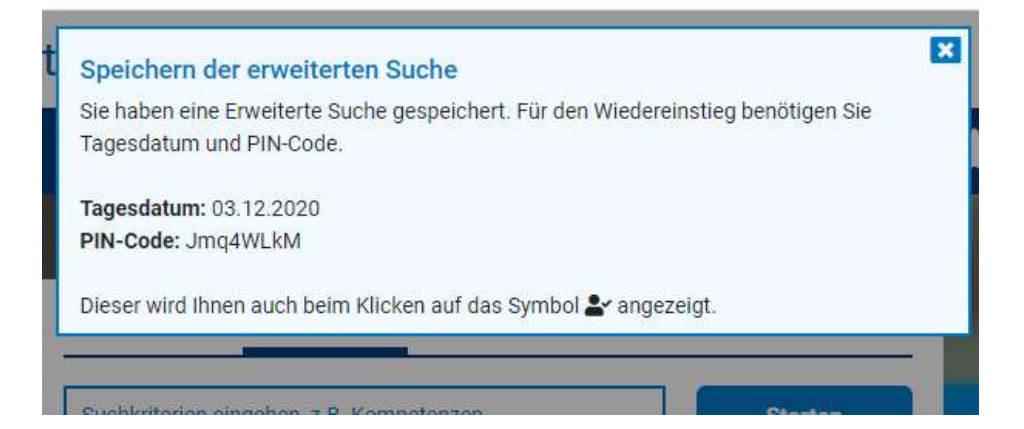

4) Mit diesem PIN-Code und dem Tagesdatum (Datum, an dem der PIN-Code generiert wurde) kann man standort- und gerätunabhängig wiedereinsteigen und auf die gespeicherten erweiterten Suchabfragen zugreifen. Die Anmeldung erfolgt über das Person-Icon rechts in der oberen Menüleiste. Das Häkchen zeigt an, dass man angemeldet ist:

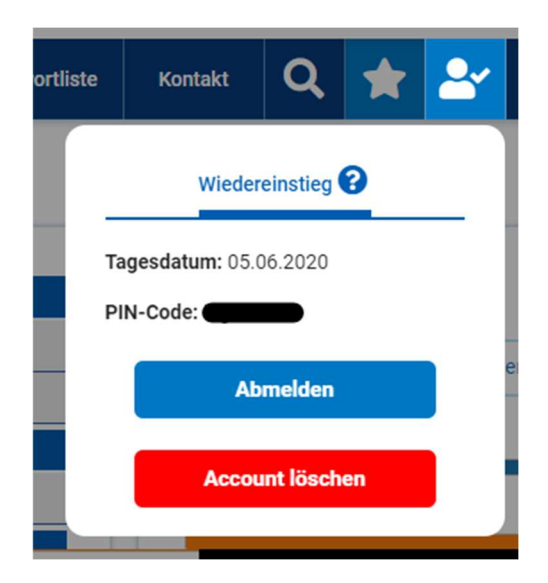

Hinweis: Man kann auch den umgekehrten Weg gehen und sich zuerst anmelden oder einen PIN erstellen lassen und anschließend erweiterte Suchabfragen speichern. Ein weiteres Speichern ist nicht mehr nötig. Dies erfolgt automatisch, wenn man angemeldet ist.

5) Um Wiedereinzusteigen geben Sie das Tagesdatum (= Datum, an dem Sie sich angemeldet haben) und den PIN-Code ein.

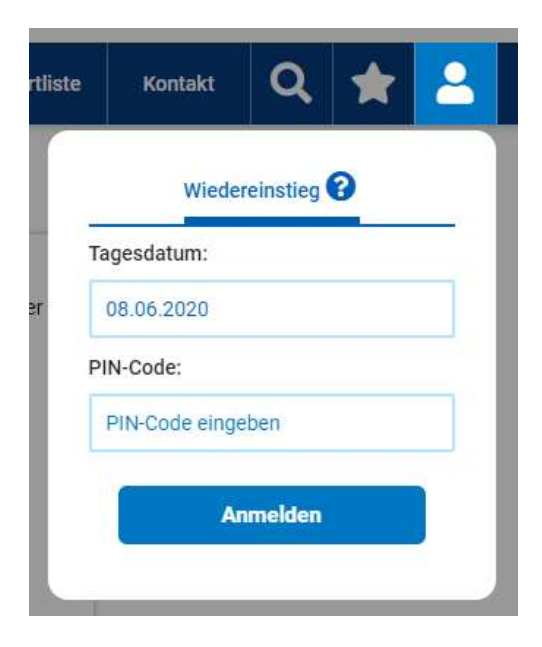

## 2.17. Notizen und Favoriten:

Berufe und Kompetenzen können als Favoriten markiert und mit Notizen versehen werden. Auf einer eigenen Favoriten-Seite sind die markierten BIS-Inhalte sowie jene mit Notizen wiederaufrufbar. Diese Funktionen sind nur im angemeldeten Status möglich.

| Berufsprofile                                                    | Lehrausbildungen                                                                                                | Berufliche Kompetenzen                                                                                                    | Arbeitsumfelder                                                           | Schlagwortliste | Q   |             |
|------------------------------------------------------------------|----------------------------------------------------------------------------------------------------|----------------------------------------------------------------------------------------------------|---------------------------------------------------------------------------|-----------------|-----|-------------|
| Restau                                                           | rantfachma                                                                                                    | nn/-frau                                                                                                    |                                                                           |                 | - 1 | Erweite     |
| Haupttätig                                                       | keiten                                                                                                    |                                                                                                    |                                                                           |                 | S   | uchkriterie |
| Die Haupttätig<br>Getränkebeste<br>Speisen sowie<br>fachgerechte | gkeiten der Restaurantfac<br>ellungen, das fachgerecht<br>e das Kassieren der Rechr<br>Gästeberatung bei der Au | hleute sind die Aufnahme von<br>te Servieren (z.B. Flambieren, F<br>nungsbeträge. Eine wichtige Au<br>Iswahl der Getränke und Speise | Speise- und<br>iletieren, Tranchieren) d<br>ufgabe ist weiters die<br>en. | er 🔽            | Ko  | ompetenz    |
|                                                                  |                                                                                                    |                                                                                                    |                                                                           |                 |     | 00          |

Mit der Wiedereinstiegsfunktion können nicht nur gespeicherte Suchabfragen (siehe oben) wiederaufgerufen werden, sondern auch Notizen und Favoriten-Markierungen (Merk-Funktion). Klick auf den Stern in der Menüleiste oben

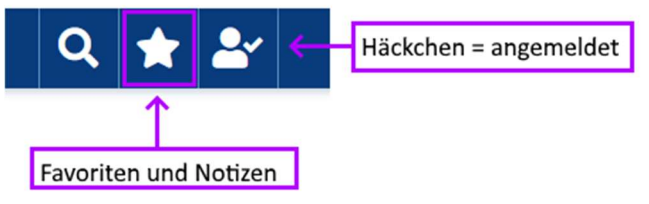

Auf dieser Seite können die Favoriten und Notizen angesehen und geändert/entfernt werden

## **Favoriten und Notizen**

| Restaurantfachmann/-frau    | 🕞 <del>←</del> Notiz vorhanden |
|-----------------------------|--------------------------------|
| GastgewerblicheR KassierIn  |                                |
| Berufliche Kompetenzen (1 T | reffer)                        |
| Gastronomiekenntnisse       | 🕞 🚖 🔶 als Favorit markiert     |

| Beruisprome  | Lenrausphoungen    | Beruniche Kompeten | zen Arbeitsumfei | ider Schlagwo    | ortiiste K     | οπιακτ      |
|--------------|--------------------|--------------------|------------------|------------------|----------------|-------------|
| Favoriten    | und Notize         | n                  | Für diesen Beruf | benötigt man kei | ine Lehrausbil | X<br>Ldung. |
| - Berufsprof | ile (2 Treffer)    |                    | Notiz zu Gas     | tgewerblicheR K  | assiererIn     |             |
| Restaurantfa | achmann/-frau      | G ★                |                  |                  |                |             |
| Gastgewerb   | licheR KassierIn   | DÝ                 |                  |                  |                |             |
| - Berufliche | Kompetenzen (1 Tre | ffer)              |                  |                  |                |             |
| Gastronomi   | ekenntnisse        | G ★                |                  |                  |                |             |
| - Lehrausbil | dungen (1 Treffer) |                    |                  |                  |                |             |
| Koch/Köchi   | n                  | 🗆 🚖                |                  |                  |                |             |
|              |                    |                    | Speichern        | Löschen          | Abbrech        | en          |

Wie auch die erweiterten Suchabfragen, können auch Notizen und Favoriten-Markierungen gespeichert und wiederaufgerufen werden.

## 2.18. Neugestaltung der Aus- und Weiterbildungen von Berufsprofilen:

Es gibt nun vier Weiterbildungskategorien; siehe Beispiel "MaurerIn":

#### Weiterbildung

#### Fachliche Weiterbildung Vertiefung

- Altbausanierung
- Bauökologie
- Baustellenabsicherung
- Bauvermessung
- Betontechnologie
- Restaurierungstechniken
- Tiefbau
- Wärme-, Kälte-, Schall- und Branddämmung

#### Fachliche Weiterbildung Aufstiegsperspektiven

- Aufbaulehrgänge zur BHS-Matura Bau, Holz, Gebäudetechnik
- LehrlingsausbilderInnenprüfung
- PolierInnen-Ausbildung
- Spezielle Ausbildungslehrgänge Bauwesen
- Zertifikat FachverarbeiterIn für Wärmedämm-Verbundsysteme (WDVS)

#### Bereichsübergreifende Weiterbildung

- Energieeffizienz
- Fachberatung
- Qualitätssicherung im Baugewerbe
- Umweltschutzmaßnahmen

#### Weiterbildungsveranstalter

- Bauakademien
- Bauhandwerkerschulen

## 2.19. PDF-Ausdruck von Suchergebnissen:

"Per Knopfdruck" kann aus der Suchergebnisseite eine PDF-Datei generiert werden. Sie eignet sich besonders gut für Ausdrucke und enthält die Suchergebnisse zu Lehrberufen, Berufsprofilen und Kompetenzen. Weiters wird angezeigt:

- Code und Tagesdatum zum Wiedereinstieg (wenn zuvor angemeldet)
- QR-Code zum raschen Einstieg mittels Mobiltelefon
- Favoriten-Markierungen und Notizen.

## SUCHERGEBNIS IM BERUFSINFORMATIONSSYSTEM

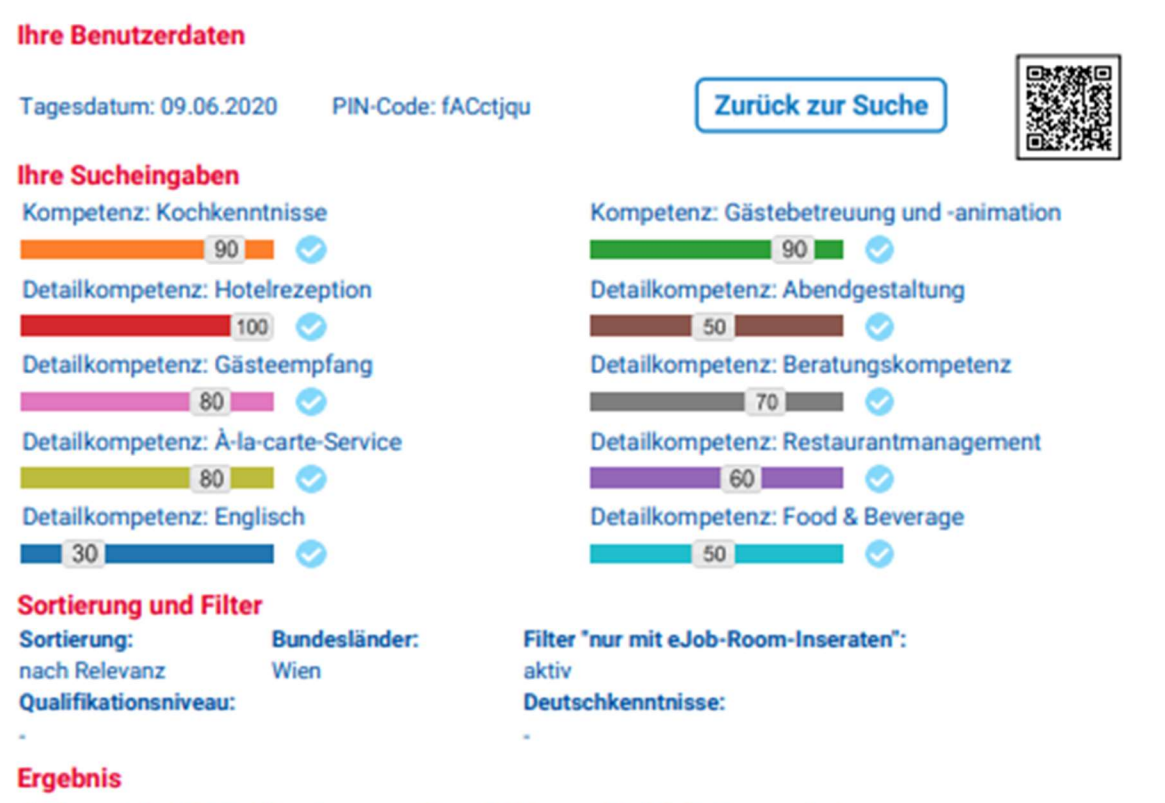

Suchergebnis: 287 Treffer - insgesamt im eJob-Room: 51.492 Stellenangebote

| Lehrausbildungen (0 von 0) |                   |          |
|----------------------------|-------------------|----------|
| Bezeichnung                | offene<br>Stellen | Relevanz |

| Berufsprofile (3 von 280) |                   |          |
|---------------------------|-------------------|----------|
| Bezeichnung               | offene<br>Stellen | Relevanz |
| Gästebetreuerin 🤛 🕫       | 9 🚭               |          |
| RestaurantleiterIn 🥃 🕫    | 17 🚭              |          |
| RezeptionistIn 😭 💭 🕫      | 65 😅              |          |